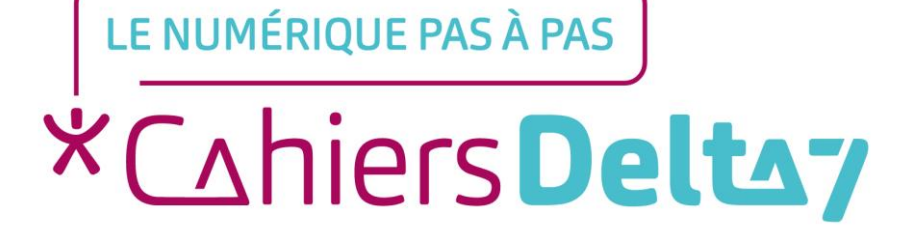

# Les « Réglages » Fonction « Orientation de l'écran » Appareil Apple

V1 |

#### **INFORMATION**

Droits de reproduction et de diffusion réservés à Delta 7

Droits de reproduction et de diffusions réservés à Delta 7. Usage strictement personnel.

Par l'accès au site et aux applications mobiles, Delta 7 consent à l'utilisateur qui l'accepte une licence d'utilisation dans les conditions suivantes.

La licence confère à l'utilisateur un droit d'usage privé, non collectif et non exclusif, sur le contenu du site. Elle comprend le droit de reproduire pour stockage aux fins de représentation sur écran monoposte et de reproduction en un seul exemplaire pour copie de sauvegarde ou tirage sur papier. Toute mise en réseau, toute rediffusion sous quelque forme que ce soit, totale ou partielle, est interdite.

Ce droit est personnel.

Il est réservé à l'usage exclusif du licencié.

Il n'est transmissible en aucune manière.

Tout autre usage est soumis à autorisation préalable et expresse.

La violation de ces dispositions impératives soumet le contrevenant, et toutes personnes responsables, aux sanctions pénales et civiles prévues par la loi.

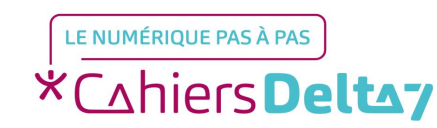

Droits de reproduction et de diffusion réservés à Delta 7 - Voir page 2 V1

# « Réglages » : Orientation de l'écran

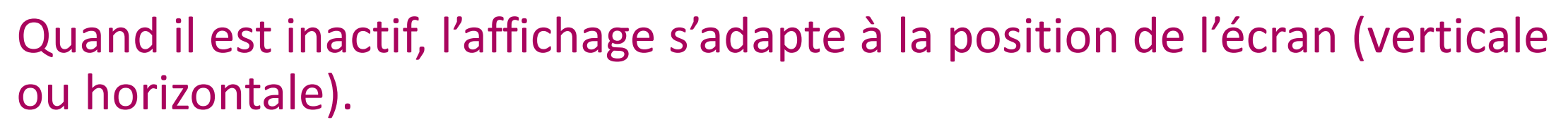

- Quand il est actif, l'affichage est bloqué sur l'orientation de l'appareil (horizontale ou verticale).
- Si une application ne fonctionne qu'à l'horizontal et que l'écran est bloqué en vertical, l'affichage se fera tout de même horizontalement.

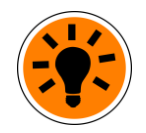

Pratique lors de l'utilisation du GPS (itinéraire) en mode piéton.

**Bloquer « l'orientation de l'écran »** 

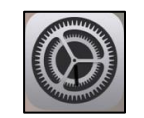

Menu « Rapide des Réglages »

Appuyer sur l'icone grise opur bloquer l'orientation.

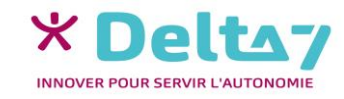

## Menu rapide des Réglages

Poser le doigt en haut à droite de l'écran (sur le pourcentage) et glisser vers le bas pour afficher le « menu rapide des Réglages », comprenant l'orientation de l'écran.

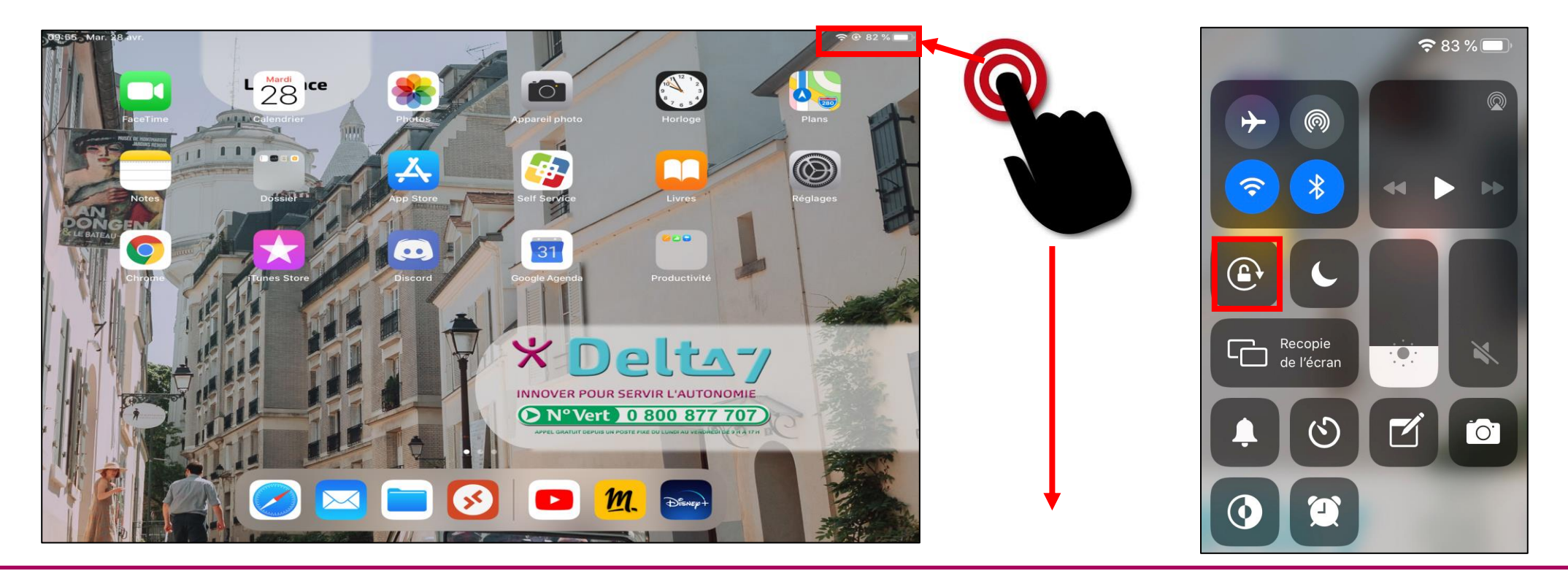

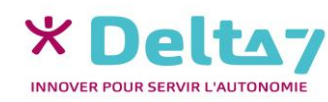

V1 I Campus Delta 7

## Menu rapide des Réglages

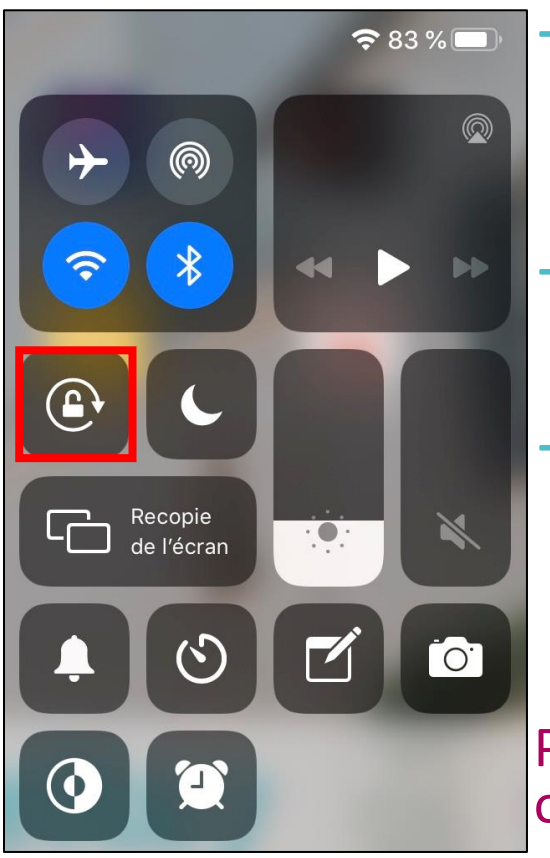

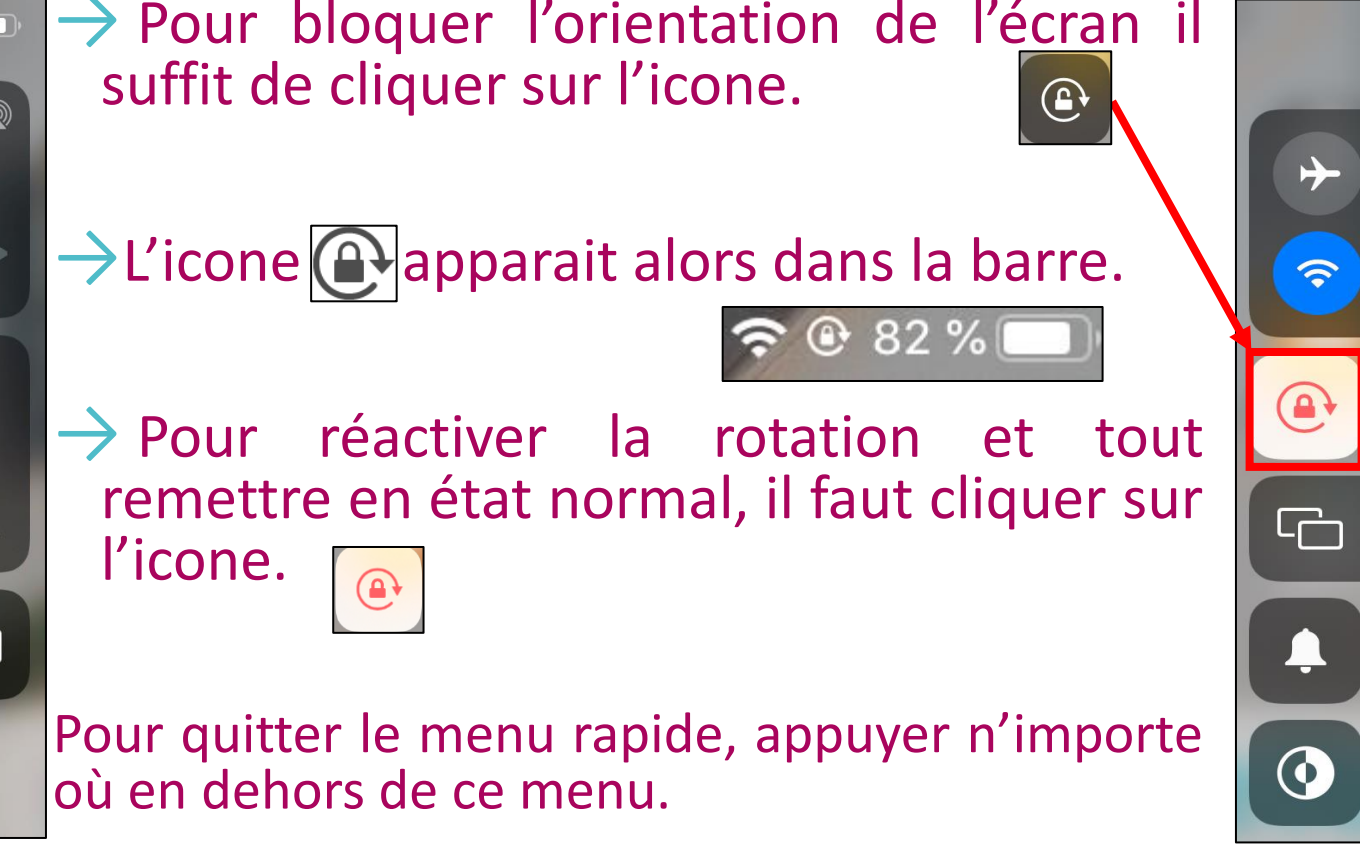

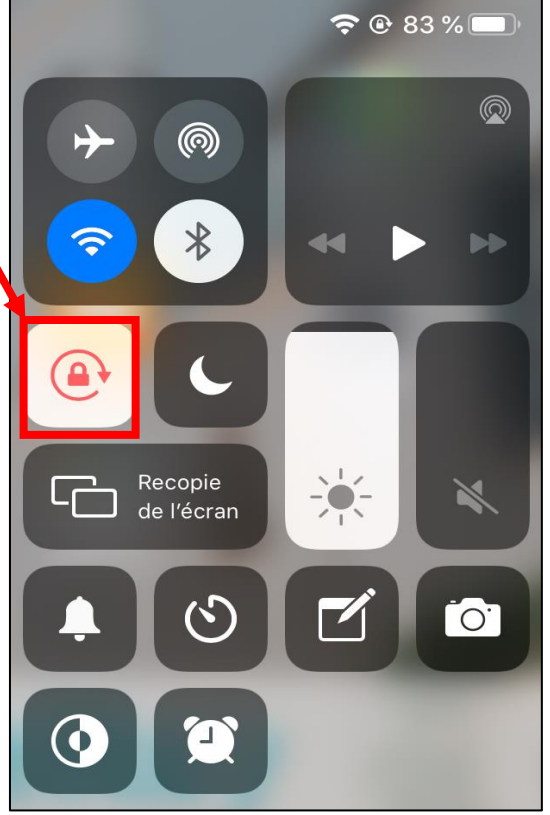

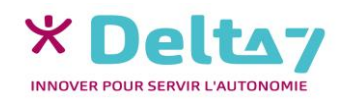